## Exporting Forms

## **Exporting Entries**

- 1. Select Forms on the Left > Click Import/Export
- 2. Select Desired Form
- 3. Choose Desired fields
- 4. Select Date Range you Would Like to see Entries From
- 5. Click Download Export File

| Dashboard                                       | Export Entries |                                                                                                    |  |  |
|-------------------------------------------------|----------------|----------------------------------------------------------------------------------------------------|--|--|
|                                                 | Export Entries | Colort a form below to even at antice. Once you have colorated a form you may colort the folde you would like to even at and then define antices of these for fold values and the date.                                                                                                    |  |  |
| Posts                                           | Export Forms   | select a form below to export entries. Once you have selected a form you may select the helds you would like to export and then define optional hitters for held values and the date range. When you click the download button below, Gravity Forms will create a CSV file for you to save to your computer. |  |  |
|                                                 | Import Forms   |                                                                                                    |  |  |
| 👱 Home BG                                       |                | Select A Form <sup>©</sup> Select a form <b>¢</b>                                                                                                    |  |  |
| S Projects                                      |                |                                                                                                    |  |  |
| 91 Media                                        |                |                                                                                                    |  |  |
| 🎲 Team cb{d}                                    |                |                                                                                                    |  |  |
| <ul> <li>Logos</li> <li>Tastimoniais</li> </ul> |                |                                                                                                    |  |  |
| Videos                                          |                |                                                                                                    |  |  |
| - Forms                                         |                |                                                                                                    |  |  |

| Edgar James Apparel | 🛡 0 🕂 New                   |                                                          |                                        |
|---------------------|-----------------------------|----------------------------------------------------------|----------------------------------------|
| Dashboard           | Export Entries              |                                                          |                                        |
| Posts               | Export Entries              |                                                          |                                        |
| Business Stores     | Export Entries              | Select a form below to export                            | entries. Once you have selected a      |
| Size Charts         | Export Forms                | optional filters for field values save to your computer. | and the date range. When you clic      |
| Care Instructions   | Import Forms                |                                                          |                                        |
| Tutorials           |                             |                                                          |                                        |
| Media               |                             | Select A Form 🔞                                          | Custom Orders 💠                        |
| Forms               |                             | Colored Fields O                                         | Select All                             |
| rms                 |                             | Select Fields II                                         | Company Name                           |
| w Form              |                             |                                                          | Name (Prefix)                          |
| tries               |                             |                                                          | Name (First)                           |
| ttings              |                             |                                                          | Name (Middle)                          |
| port/Export         |                             |                                                          | Name (Last)                            |
| dates               |                             |                                                          | Name (Suffix)                          |
| d-Ons               |                             |                                                          | Phone                                  |
| lp                  |                             |                                                          | Phone Extension                        |
| Ψ'                  |                             |                                                          | Email                                  |
| Pages               |                             |                                                          | Website                                |
| Comments            |                             |                                                          | Custom/Bulk Order                      |
|                     |                             |                                                          | Business Services                      |
| WooCommerce         |                             |                                                          | Product Description                    |
| Products            |                             |                                                          | Quantity                               |
|                     |                             |                                                          | Upload logo, samples,                  |
| Appearance          |                             |                                                          | Other Notes                            |
| Plugins 💿           |                             |                                                          | Created By (User Id)                   |
| Users               |                             |                                                          | Entry Id                               |
| Tools               |                             |                                                          | Entry Date                             |
| 10015               |                             |                                                          | Source Url                             |
| Settings            |                             |                                                          | Transaction Id                         |
| Custom Fields       |                             |                                                          | Payment Amount                         |
| Options             |                             |                                                          | Payment Date                           |
|                     |                             |                                                          | Post Id                                |
| BackupBuddy         |                             |                                                          | User Agent                             |
| Google Analytics    |                             |                                                          | User IP                                |
| Collapse menu       |                             |                                                          |                                        |
|                     |                             | Conditional Logic 😡                                      | Add a condition $igoplus$              |
|                     |                             | Select Date Range 🖗                                      | Start En                               |
|                     | Thank you for creating with | Download Export File<br>WordPress.                       | Start Er<br>Date Range is optional, if |

## Howdy, cbdAdmin 🔤

a form you may select the fields you would like to export and then define ick the download button below, Gravity Forms will create a CSV file for you to

etc

nd

no date range is selected all entries will be exported.